## How to Make a Payment For a Graduation Check Online

**Office of the Registrar Fees** 

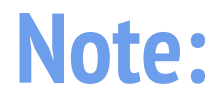

• Students are responsible for making the owed payment according to additional major and/or refile fee charges. If you are uncertain on what amount is owed for the graduation check filed, please visit:

https://www.csusb.edu/registrar/evaluations/graduation-requirement-check

#### 1. Log onto myCoyote and locate "My Financials".

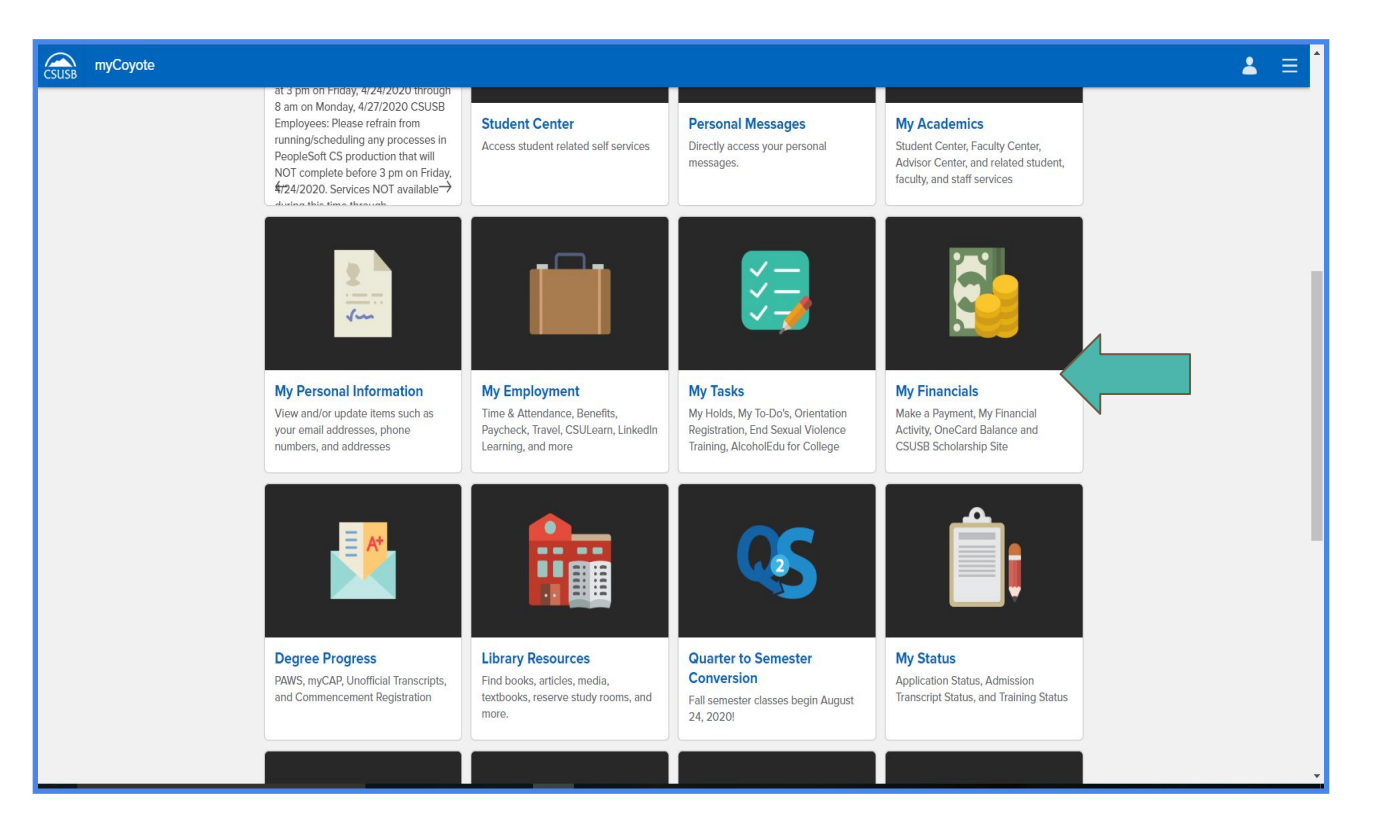

### 2. Click "Make a Payment".

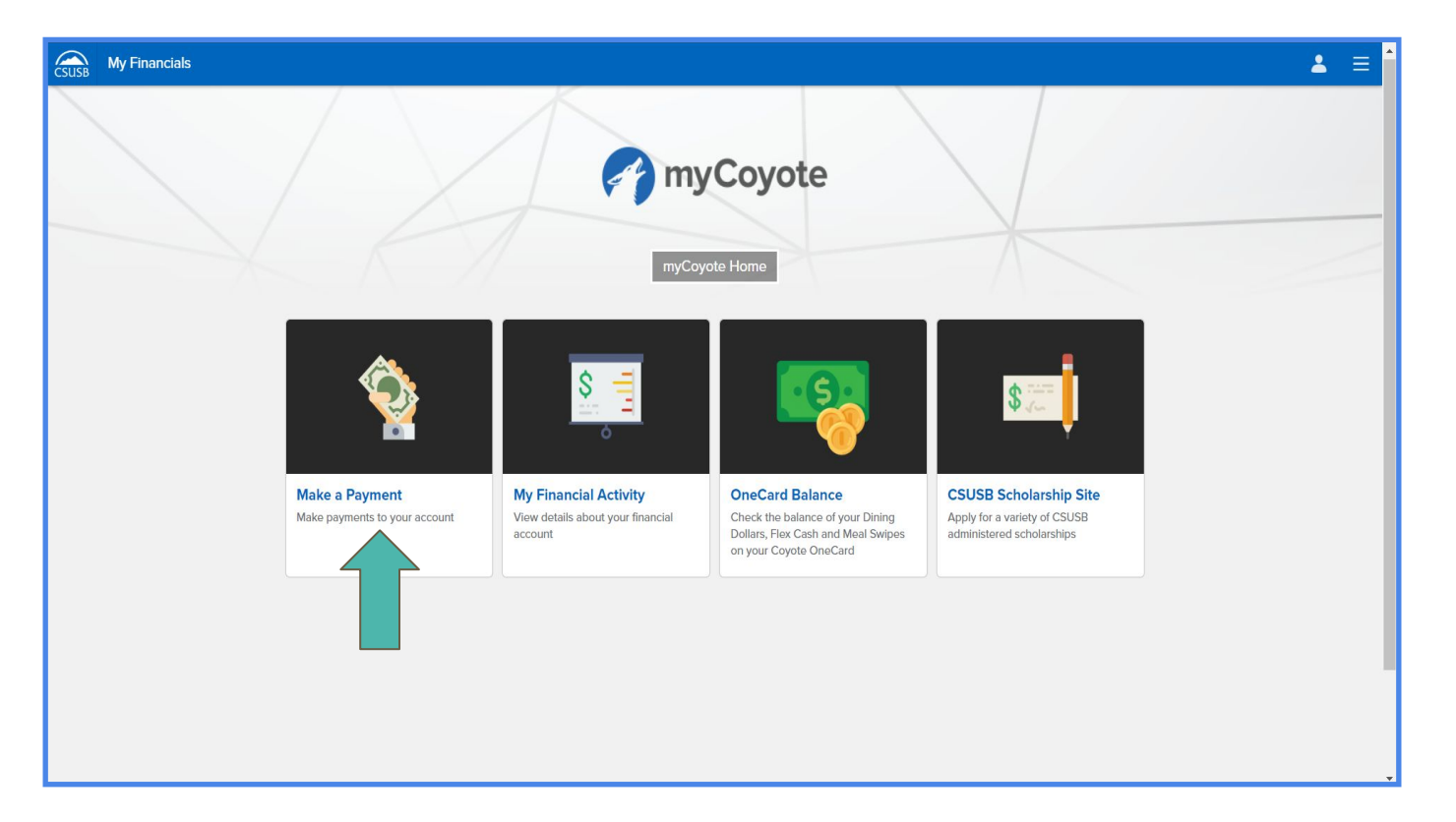

# **3.** Once you have reached CASHNet, you will notice a \$75 charge available in your balance under tuition and fees. This is the charge for your graduation check.

|                                                                                                    | Overview                                                   |                                                                      |                                                                   |                                                                               | ۵              |  |  |  |
|----------------------------------------------------------------------------------------------------|------------------------------------------------------------|----------------------------------------------------------------------|-------------------------------------------------------------------|-------------------------------------------------------------------------------|----------------|--|--|--|
| Wy Account       Coverview       Make a Payment       Image: Transactions       Help       Sign Out | Summary<br>MISCELLANEOUS UNIVERSITY FEES:                  |                                                                      |                                                                   |                                                                               | Balance        |  |  |  |
|                                                                                                    | Available items                                            |                                                                      |                                                                   |                                                                               |                |  |  |  |
|                                                                                                    |                                                            | Undergraduate Tuition<br>and Fees<br>Freshmen, Sophmores, Juniors, a | Credential Tuition and<br>Fees<br>Postbaccalaureate and Graduate, | Graduate Tuition and Fees<br>Postbaccalaureate and Graduate,<br>pay your Tuit | >              |  |  |  |
|                                                                                                    |                                                            |                                                                      |                                                                   |                                                                               |                |  |  |  |
|                                                                                                    | Would you like to add money to your Campus Card? Add money |                                                                      |                                                                   |                                                                               |                |  |  |  |
|                                                                                                    |                                                            |                                                                      |                                                                   |                                                                               | Make a payment |  |  |  |

#### 4. Proceed to make a payment.

| C. HICKNESS         | MISCELLANEOUS UNIVERSITY FEES:                              |                                             |                                                                                                    |                                                  |               |  |  |  |
|---------------------|-------------------------------------------------------------|---------------------------------------------|----------------------------------------------------------------------------------------------------|--------------------------------------------------|---------------|--|--|--|
| My Account          |                                                             |                                             |                                                                                                    |                                                  |               |  |  |  |
| Overview            | Available items                                             |                                             |                                                                                                    |                                                  | View all      |  |  |  |
| A Make a Payment    |                                                             | Undergraduate Tuition                       | Credential Tuition and                                                                                                    | Graduate Tuition and Fees                        |               |  |  |  |
| S Transactions      |                                                             | and Fees<br>Freshmen, Sophmores, Juniors, a | Fees Postbaccalaureate and Graduate,                                                                                                 | Postbaccalaureate and Graduate,<br>pay your Tuit | >             |  |  |  |
| 🕐 Help              |                                                             |                                             |                                                                                                    |                                                  |               |  |  |  |
| $\bigcirc$ Sign Out |                                                             |                                             |                                                                                                    |                                                  |               |  |  |  |
|                     | Would you like to add money to your Campus Card?  Add money |                                             |                                                                                                    |                                                  |               |  |  |  |
|                     |                                                             |                                             | Do you want<br>help paying?<br>Do you know someone that would<br>like to help you pay limite them to<br>have access to your account! |                                                  | Make p pymert |  |  |  |

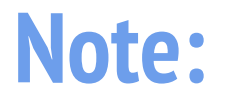

• If the balance in your account for tuition and fees is greater than \$75, you will need to edit the item to reflect the amount owed.

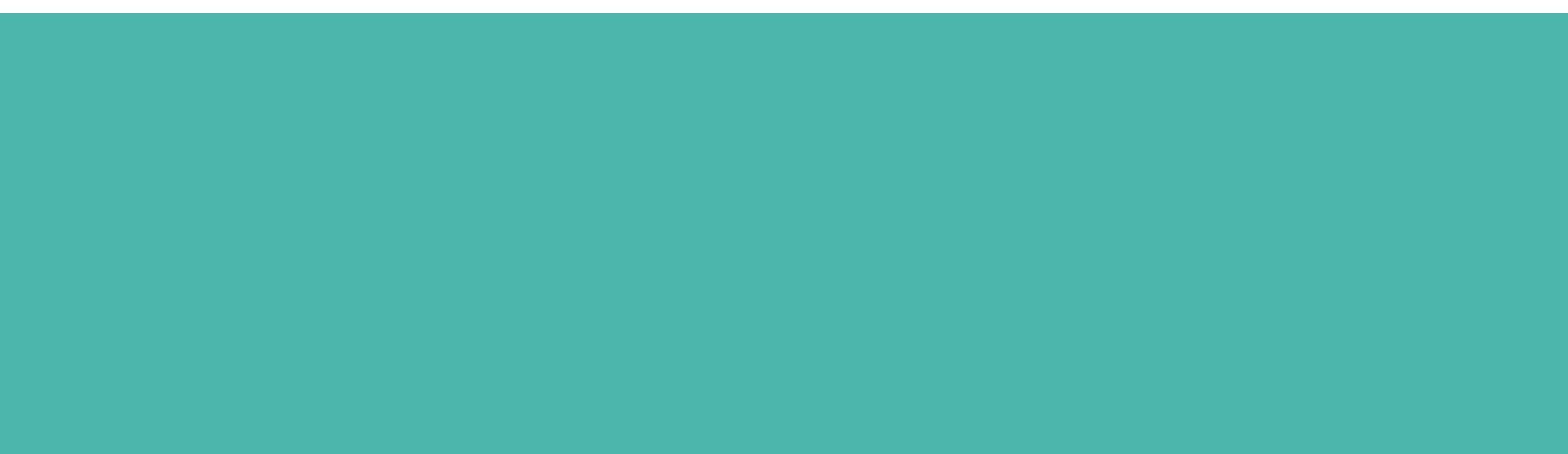